## **SEEING YOUR COMMISSIONS IN NETSUITE**

- 1. Type your Account Manager Name (ex. Your own) in global search in upper right and click on the listing that says (*Account Manager*).
- 2. Click on the last tab, named "Commissionable Payout" (below the yellow buttons).
- 3. Three commissions tabs appear that explain your commissions.
  - a. Tab 1 Shows when you were paid.
  - b. Tab 2 Shows different sources of income (Kiosk, CDoM and Online Store orders) and accumulations toward the next payout (when accumulations equal or exceed \$50 combined from all sources).
  - c. Tab 3 Shows each order that is included in the commission sources, including subscriptions, kiosk orders, and store orders. etc.

See Screen shots below

| 🖉 Case - NetSuite (Lighthouse Catholic Media, NFP) - Windows Interne                                                                                                    | t Explorer       |                                                                                                    |                                                       |                                                                                                    |                                                                                                    | - 7 🛛                    |
|----------------------------------------------------------------------------------------------------|------------------|----------------------------------------------------------------------------------------------------|-------------------------------------------------------|----------------------------------------------------------------------------------------------------|----------------------------------------------------------------------------------------------------|--------------------------|
| COO - IN https://system.netsuite.com/app/crm/support/support/support/ase.nl?id=748                                                                                                    | 8æ=T             |                                                                                                    | •                                                     | Y 🔒 Netsuite Inc. [US] 😽 🗙                                                                                                    | Soogle                                                                                                    | P -                      |
| File Edit View Favorites Tools Help                                                                                                    |                  |                                                                                                    |                                                       |                                                                                                    |                                                                                                    |                          |
| 🚖 Favorites 🛛 🙁 🔻 🔃 Bill Kiosk Order - NetSuite (Li 🔃 🔃 Case - NetSuite (Lighth                                                                                                    | 10U X            |                                                                                                    |                                                       | 🟠 •                                                                                                    | 🔊 🗉 👼 🕶 Page                                                                                                    | 🔹 Safety 👻 Tools 👻 🔞 👻 🎽 |
|                                                                                                    | ۲<br>۹           |                                                                                                    |                                                       | Change Role (Br   Sign Out   )<br>0488 Cynthia Bredfeldt (Vendor<br>Cynthia Bredfeldt <cynthia.bred<br>Cynthia Bredfeldt - ON - K7C 3F<br/>Cynthia T Bredfeldt <st.mary1@< td=""><td>Help   <b>Global Search</b> [c<sub>y</sub>)<br/>)<br/> feldt@sympatico.ca (C<br/>P1 (Customer)<br/>Debellnet.ca&gt; (Customer)</td><td>ynthia bred Go 🍳</td></st.mary1@<></cynthia.bred<br> | Help   <b>Global Search</b> [c <sub>y</sub> )<br>)<br> feldt@sympatico.ca (C<br>P1 (Customer)<br>Debellnet.ca> (Customer) | ynthia bred Go 🍳         |
| arphi Home Activities Transactions Lists Reports Documents                                                                                                    | ments Setup      | Support                                                                                                    |                                                       | qmesposito : cbredfeldt (Vendor<br>gmesposito : cbredfeldt (Accour                                                                                                    | r)<br>ht Manager)                                                                                                    | Edit 🚕                   |
| Lists > Cases >                                                                                                    |                  |                                                                                                    |                                                       | Lighthouse Catholic Me                                                                                                    | dia, NFP - Tim Trucken                                                                                                    | brod (Full Access)       |
| Case                                                                                                    |                  |                                                                                                    |                                                       | 9                                                                                                    | Find Case 💿 Add To Sh                                                                                                    | ortcuts ④ Prev 🕟 Next 📲  |
| Create New: 🔄 Email 📝 Letter 🔁 PDF 🗟 Task 🖀 Phone Call 🛞 Even                                                                                                    | nt 📴 Note 🗋 Fi   | le ᠉                                                                                                    |                                                       |                                                                                                    |                                                                                                    |                          |
| Custom Form Standard Case Form                                                                                                    | Date Closed      |                                                                                                    |                                                       | Inactive                                                                                                    |                                                                                                    |                          |
| Subject Website Contact Message                                                                                                    | Company          | David Bergeron <david.< td=""><td>p.berge »</td><td>Priority</td><td>Medium</td><td><b>_</b></td></david.<> | p.berge »                                             | Priority                                                                                                    | Medium                                                                                                    | <b>_</b>                 |
| Number 204                                                                                                    | Contact          |                                                                                                    |                                                       | Origin                                                                                                    |                                                                                                    |                          |
| Incident Date 8/3/2010                                                                                                    | Email(s)         | david.p.bergeron@pfizer                                                                                     | .com                                                  | Туре                                                                                                    |                                                                                                    | ▼                        |
| Incident Time 6:58 pm                                                                                                    | Phone            | (413) 427-6584                                                                                              |                                                       | Assigned To                                                                                                    | Teresa Alcantara                                                                                                    | <b>_</b>                 |
| Created Date 8/3/2010 6:58 pm                                                                                                    | Item             |                                                                                                    | ▼                                                     | Help Desk                                                                                                    |                                                                                                    |                          |
| Last Modified Date 8/6/2010 1:46 pm Inbour                                                                                                    | nd Email Address |                                                                                                    |                                                       | Copy Employees                                                                                                    | <type &="" for="" single<="" tab="" td=""><td></td></type>                                                                |                          |
| Last Message Date 8/6/2010 1:46 pm                                                                                                    | Case Issue       | CD of the Month Club                                                                                        |                                                       |                                                                                                    | Value -                                                                                                    |                          |
| Date Last Reopened                                                                                                    | Status           | In Progress                                                                                                 |                                                       |                                                                                                    |                                                                                                    |                          |
| Save  Reset Delete Customize New Field                                                                                                    |                  |                                                                                                    |                                                       |                                                                                                    |                                                                                                    |                          |
|                                                                                                    |                  |                                                                                                    |                                                       |                                                                                                    |                                                                                                    |                          |
| Interactions General Escalate                                                                                                    |                  |                                                                                                    |                                                       |                                                                                                    |                                                                                                    | ×                        |
| Message Last month, I requested that my CD's be reduced from 10 to 1 per month. I just received my 1 CD in the mail today, but noticed that my checking acct. was billed for 18\$. Would you please adjust this for next month and reimburse me for the overcharge?<br>Thanks, David |                  | New Message<br>Insert Solution<br>Reply                                                                     | <type tab="" then=""> Formatted Tex Font B I U</type> | >> s<br>tt ( <u>HTML Source Code</u> )<br>▼ Size ▼ Color ▼<br>■ ■ 計 目 目 目                                                                                                    | Search New Solution                                                                                                    |                          |
|                                                                                                    |                  |                                                                                                    | Tupo toxt and for                                     | mat it using the teelbar                                                                                                    | 😜 Internet                                                                                                    | 🕢 🔹 🔍 100% 🔹 🖉           |
| 🛃 start 🔞 🖨 🕞 🤌 텔 🔋 텔 텔 🦉 🍯 🌔 Case - Net                                                                                                    | :Suite (Ligh     |                                                                                                    | 😡 Inbox in tim@lig                                    | hthou 👔 RE: Garry Legault - M                                                                                                    | I EN 🔇 🕞 🕾 🐂                                                                                                    | 📶 🕡 🔎 🌀 🜍 🛄 9:56 АМ      |

| 🖉 Account Manager - NetSuite (Lighthouse Catholic Media, NFP) - Windows Internet Explorer 👘                                                                                                    |                                                                                                    |
|----------------------------------------------------------------------------------------------------|----------------------------------------------------------------------------------------------------|
| C C T https://system.netsuite.com/app/common/entity/partner.nl?id=1487                                                                                                    | Netsuite Inc. [US] 😽 🗙 🚰 Google                                                                                                    |
| File Edit View Favorites Tools Help                                                                                                    |                                                                                                    |
| 🚖 Favorites 🛛 🔠 👻 🔃 Bill Kiosk Order - NetSuite (Li 🔃 Account Manager - NetSu 🗙                                                                                                    | 🟠 🔻 🖾 🝸 📑 🖛 👻 Page 🗸 Safety 🕶 Tools 👻 🔞 👻                                                                                                    |
| NETSUITE®                                                                                                    | Change Role 🖓 🖌   Sign Out   Help   Global Search 🛛 🔽 🤷                                                                                                    |
| Home Activities Transactions Lists Reports Documents Setup Support                                                                                                    |                                                                                                    |
| Lists > Account Managers >                                                                                                    | Lighthouse Catholic Media, NFP - Tim Truckenbrod (Full Access) 🛠                                                                                                    |
| Account Manager                                                                                                    | 💽 Find Account Manager 🕢 Prev 🕟 Next                                                                                                    |
| Create New: 😰 Task 🖀 Phone Call 🛞 Event 📓 Note 🚽 Email 📓 Letter ங PDF 📎 Case 🗋 File                                                                                                    | e 🖧 Subaccount manager 🗋 Commission Payout 🗋 Commission Accumulation 🈕                                                                                                    |
| Account Manager ID       cbredfeldt       Phone       (613) 253-3464         Partner Code       1645       Fax         Type       Individual       Email       cvnthia.bredfeldt@sympatic         Mr./Ms       Address       Cynthia Bredfeldt       274 Ramsay Conc. 8 Rd.         Company Name       Carleton Place ON K7C 3P1       Canada Map         Subaccount manager of       amesposito       Inactive       No         Diocese       Ottawa       Ottawa | Type Divisional Manager<br>Subaccount manager of Email esposito.annie1@qmail.com<br>20.ca Divisional Manager<br>Start Date 4/20/2008<br>Regional Manager <u>qmesposito</u><br>Date Created 3/29/2010 2:33 pm |
| General Info Address Marketing Access Commissionable Payout                                                                                                    |                                                                                                    |
| <ul> <li>◇Activities User Notes ◇System Notes Messages Cases Files ◇Subaccount managers ◇CL</li> <li>New Task Log Task New Phone Call Log Phone Call New Event Log Event View</li> <li>Status - All - ✓ Activity Type - All - ✓ View Default ✓</li> </ul>                                                                                                    | ustome <u>r</u> s S<br>History Customize View                                                                                                    |
| Edit Title Date 🔻 Time                                                                                                    | Owner Status Assigned To Type Mark                                                                                                    |
| Edit Contact with Parishioner 7/9/2010 3:00 pm                                                                                                    | cbredfeldt Completed cbredfeldt Event                                                                                                    |
|                                                                                                    |                                                                                                    |
|                                                                                                    | S Thernet S + 100% +                                                                                                    |
| 🛃 start 🛛 🙆 🖨 闷 🖉 🗃 🗃 🗐 🗐 🖉 🌈 Account Mana 🆙 ACCOUNTS                                                                                                    | 💽 Inbox in tim@li 👔 RE: Garry Lega 📓 Document 1 - M EN 🔇 🕞 🕬 📶 🍙 🔎 🌀 🎯 💭 9:58 AM                                                                                                    |

| Account Manager - NetSuite (Lighthouse Catho                                                                                                    | lic Media, NFP) - Windows Internet Explorer                                                                                                    |                                                                                                    |                                                                                                    | - 7                           |
|----------------------------------------------------------------------------------------------------|----------------------------------------------------------------------------------------------------|----------------------------------------------------------------------------------------------------|----------------------------------------------------------------------------------------------------|-------------------------------|
| The second second se | /entity/partner.nl?id=1487                                                                                                    | Vetsuite Inc. [US]                                                                                                    | 👉 🗙 🚼 Google                                                                                                    | ٩                             |
| ie Edit View Favorites Tools Help                                                                                                    |                                                                                                    |                                                                                                    |                                                                                                    |                               |
| Favorites 🛛 🗧 🔻 🔃 Bill Kiosk Order - NetSuite (Li                                                                                                    | N Account Manager - NetSu X                                                                                                    |                                                                                                    | 🏠 • 🖻 - 🖃 🖶                                                                                                    | ▪ Page ▪ Safety ▪ Tools ▪ 🕢 ▪ |
| Account Manager ID cbredfeldt<br>Partner Code 1645<br>Type Individual<br>Mr./Ms<br>Name Cynthia Bredfeldt<br>Company Name<br>ubaccount manager of <u>gmesposito</u><br>idit New Print Show Activity<br>General Info Address Marketing Access<br>Commission Payout Attach Custor<br>New Commission Payout Attach Custor                                                                                                    | Phone (613) 253-3464<br>Fax<br>Email <u>cvnthia.bredfeldt@sympatic</u><br>Address Cynthia Bredfeldt<br>Cynthia Bredfeldt<br>274 Ramsay Conc. 8 Rd.<br>Carleton Place ON K7C 3P1<br>Canada <u>Map</u><br>Inactive No<br>Diocese <u>Ottawa</u><br>ommissionable Payout<br>sion Summary <u>Individual Commission Breakdown</u> | Type<br>Subaccount manager of Email<br>Divisional Manager<br>Start Date<br>Regional Manager<br>Date Created<br>Tab 1 – Shows when you were paid.<br>Tab 2 – Shows different sources of inc<br>CDoM, and Online Store.<br>Tab 3 - Shows each order that is include<br>commission sources, including subscript | Divisional Manager<br>esposito.annie1@qmail<br>4/20/2008<br><u>qmesposito</u><br>3/29/2010 2:33 pm<br>come (Kiosk,<br>ded in the<br>iptions, etc. | .com                          |
| View Default View V Commission Payout                                                                                                    | Commission Rayout Date                                                                                                    | Employee Barish                                                                                                    | Total                                                                                                    | Amount Romovo                 |
| Edit 309 7/19/2010                                                                                                    | 7/23/2010                                                                                                    | Employee Parish                                                                                                    | Total                                                                                                    | 99.83 Remove                  |
| Edit <u>16</u> 7/15/2010                                                                                                    | 7/16/2010                                                                                                    |                                                                                                    |                                                                                                    | 105.15 <u>Remove</u>          |
|                                                                                                    |                                                                                                    |                                                                                                    |                                                                                                    |                               |
|                                                                                                    |                                                                                                    |                                                                                                    |                                                                                                    |                               |
|                                                                                                    |                                                                                                    |                                                                                                    | 😜 Internet                                                                                                    | 🖓 🔻 🔍 100% 🔻                  |
| 🚽 start 👘 🙆 🖆 🐼 🖆 🖬 🖬 🖬                                                                                                    | 🖄 🗃 🌈 Account Mana 🔄 ACCOUNTS                                                                                                    | 😡 Inbox in tim@li 👔 RE: Garry Lega 🕎 Doo                                                                                                    | cumenti - M 🛛 🔣 🔇                                                                                                    | ) 💽 🔊 📶 🔞 🔎 🏉 🌑 📃 - 9:59 A    |